오 +54 9 3404 415680 / +54 9 3404 598437

🔀 consultas@swagropecuaria.com.ar

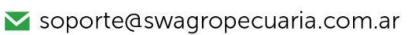

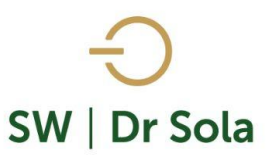

## **INCONSISTENCIA EN DATOS**

Este listado nos permite ver los animales que tienen datos inconsistentes, como por ejemplo Vaquillonas sin datos en los últimos 2 años, Vaquillonas a las que se le cargo un secado, Vacas con más de 240 días desde el último Examen Genital o Servicio, Vacas con más de 300 días de paridas y sin Examen Genital o Servicio o los animales que tienen Puerperios extendidos en más de 90 días. Para ingresar al Generador de Listados, vamos al módulo **EJECUTIVO** 

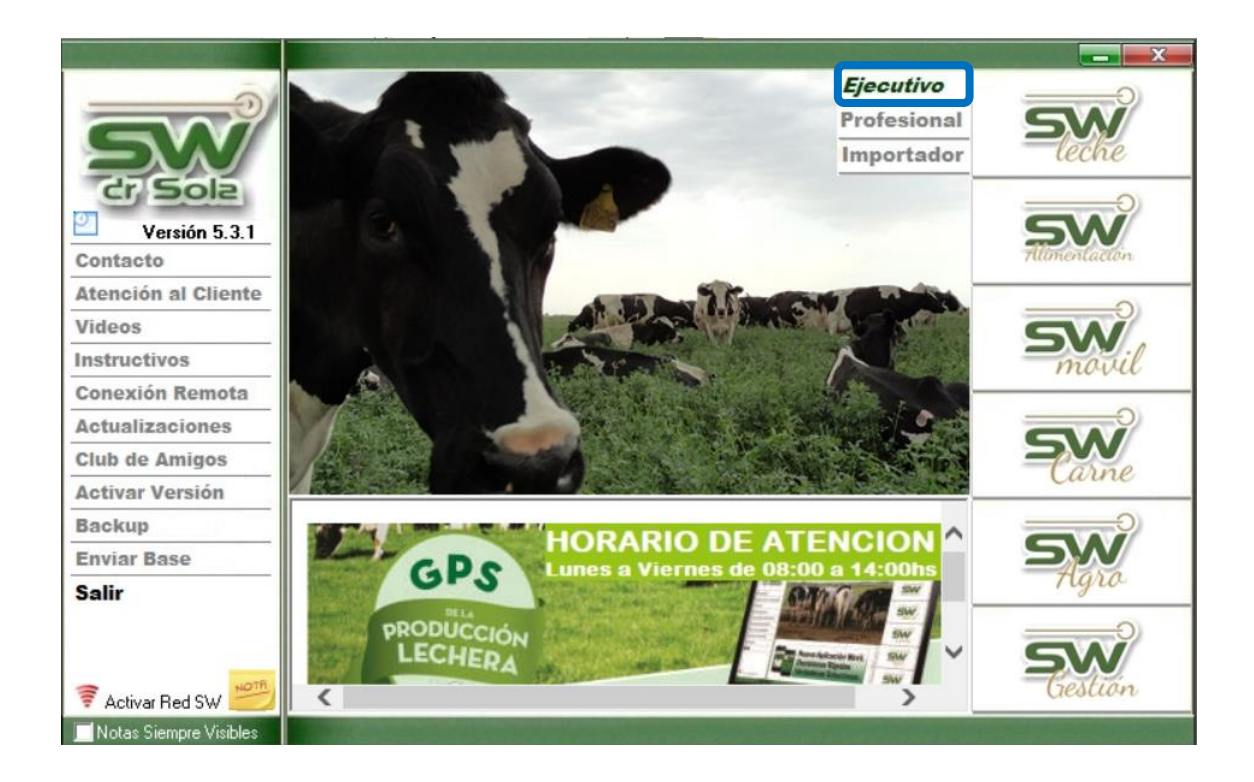

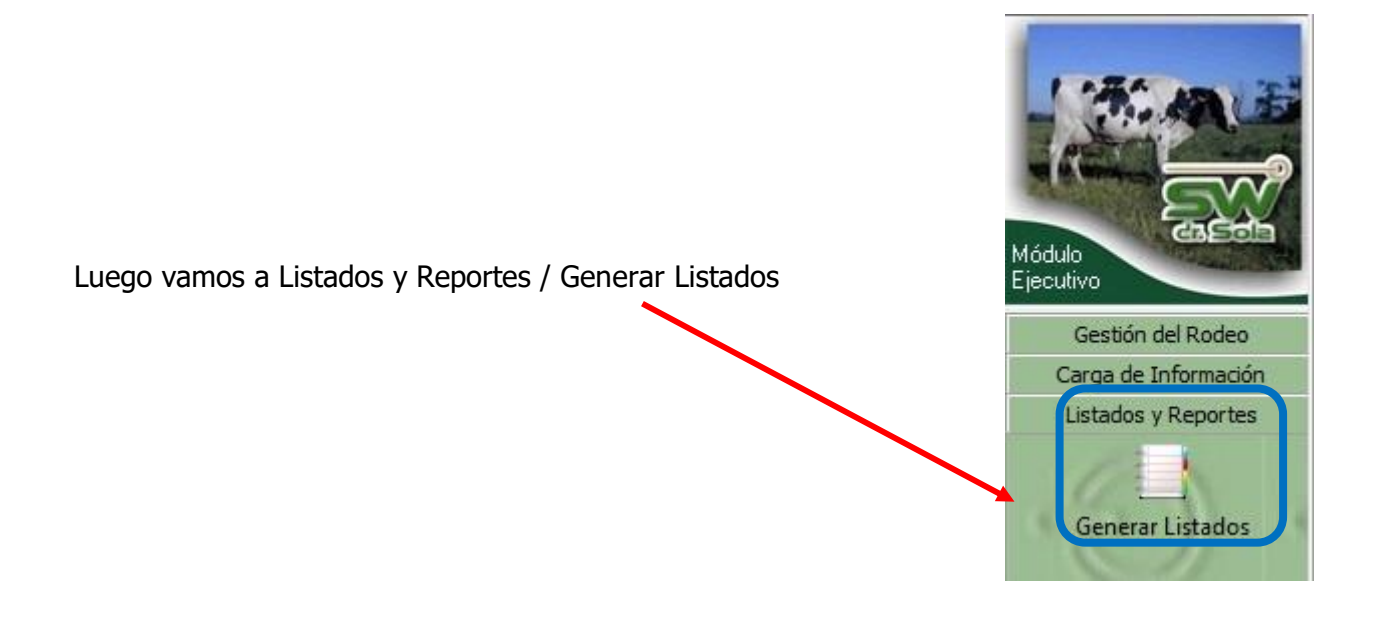

오 +54 9 3404 415680 / +54 9 3404 598437

- 🗹 consultas@swagropecuaria.com.ar
- ∑ soporte@swagropecuaria.com.ar

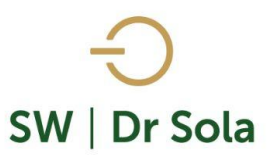

## Se desplegará la ventana Generador de Listados

| 🗾 Generador de Listados                                         |                                                                                             |
|-----------------------------------------------------------------|---------------------------------------------------------------------------------------------|
| Establecimiento:                                                |                                                                                             |
| Todo el Propietario 🔲 Fecha: 27/01/2016 💌                       |                                                                                             |
| Listado a Generar:<br>[Desplegar para ver Listados Disponibles] |                                                                                             |
| .Generar Listado                                                | S<br>S<br>S<br>S<br>S<br>S<br>S<br>S<br>S<br>S<br>S<br>S<br>S<br>S<br>S<br>S<br>S<br>S<br>S |
| Coultar Panel de Filtros                                        | Imprimir                                                                                    |

Dentro de la ventana del Generador de Listados elegimos el Establecimiento y luego el listado INCONSISTENCIA EN DATOS

|   | Generador de Listados                                           |   |
|---|-----------------------------------------------------------------|---|
|   | Establecimiento:                                                | ( |
|   | ESTABLECIMIENTO 1                                               | - |
|   | Todo el Propietario 📃 🛛 Fecha: 20/02/2019                       | • |
|   | Listado a Generar:                                              |   |
|   | Hembras No Paridas                                              | - |
|   | Hembras No Paridas                                              |   |
| _ | Theonsistencia en Datos<br>Ll'actancias Cerradas Vacas Activas  |   |
|   | Lactancias Inducidas en un Período                              |   |
|   | Libreta del Tambo Vacas en Ordeño                               |   |
|   | Libreta del Lambo Vacas Secas<br>Llibreta del Tambo Vaquillonas |   |
|   | Movimientos de Animales por Transferencia                       | - |

+54 9 3404 415680 / +54 9 3404 598437
consultas@swagropecuaria.com.ar
soporte@swagropecuaria.com.ar

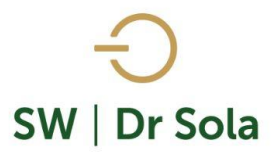

Genera un Listado con los Animales que tienen datos inconsistentes en su Estado:

- Vaquillona sin datos en los últimos 2 años;
- Vaquillona con Secado;
- Vacas con más de 240 días desde el último Examen Genital/ Servicio;
- Vacas con más de 300 días de paridas y sin Examen Genital/ Servicio;
- Puerperios excedidos en más de 90 días.

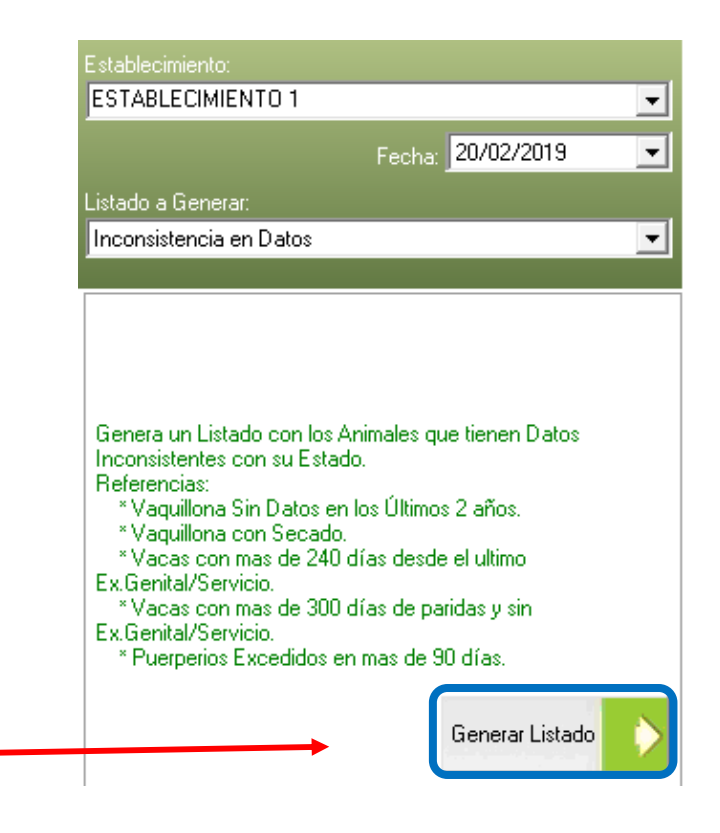

Presionamos el Botón Generar Listado –

A la derecha de la pantalla se generará el Listado Inconsistencia en Datos

Por defecto los RP aparecen destildados. Si queremos borrar algún animal con Inconsistencia en Datos podemos tildar el RP y presionamos el botón Borrar.

| R.P.                          | Incluir | Descripción                    | Posible Parto Desde | F.U.C. Reprod    |
|-------------------------------|---------|--------------------------------|---------------------|------------------|
| 1499                          |         | Puerperio excedido en 133 días | 30/09/2018          | 10/03/2018       |
| 1498                          |         | Puerperio excedido en 135 días | 28/09/2018          | 10/03/2018       |
| 1489                          |         | Puerperio excedido en 151 días | 12/09/2018          | 07/02/2018       |
| 1478                          |         | Puerperio excedido en 112 días | 21/10/2018          | 10/03/2018       |
| 1472                          |         | Puerperio excedido en 112 días | 21/10/2018          | 10/03/2018       |
| 1449                          |         | Puerperio excedido en 120 días | 13/10/2018          | 10/03/2018       |
| 1436                          |         | Puerperio excedido en 136 días | 27/09/2018          | 10/03/2018       |
| *1407                         |         | Puerperio excedido en 114 días | 19/10/2018          | 10/03/2018       |
| 1363                          |         | Puerperio excedido en 162 días | 01/09/2018          | 07/02/2018       |
| 1287                          |         | Puerperio excedido en 98 días  | 04/11/2018          | 05/04/2018       |
| 1268                          |         | Puerperio excedido en 155 días | 08/09/2018          | 07/02/2018       |
| 1110                          |         | Puerperio excedido en 96 días  | 06/11/2018          | 05/04/2018       |
| 761                           |         | Puerperio excedido en 124 días | 09/10/2018          | 10/03/2018       |
| 210                           |         | Puerperio excedido en 140 días | 23/09/2018          | 10/03/2018       |
| 206                           |         | Puerperio excedido en 164 días | 30/08/2018          | 07/02/2018       |
| 205                           |         | Puerperio excedido en 150 días | 13/09/2018          | 07/02/2018       |
| 202                           |         | Puerperio excedido en 138 días | 25/09/2018          | 10/03/2018       |
| 193                           |         | Puerperio excedido en 140 días | 23/09/2018          | 10/03/2018       |
| 187                           |         | Puerperio excedido en 126 días | 07/10/2018          | 10/03/2018       |
| 183                           |         | Puerperio excedido en 130 días | 03/10/2018          | 05/04/2018       |
| 192                           |         | Puerperio excedido en 94 días  | 09/11/2019          | 05/04/2018       |
| •                             |         |                                |                     |                  |
| Ajustes 🧱 Ordenar 🔛 Guardar 🔚 |         |                                |                     |                  |
| Borrar                        |         |                                | Imprimi             | r <u>C</u> errar |

- 오 +54 9 3404 415680 / +54 9 3404 598437
- 🔀 consultas@swagropecuaria.com.ar
- ∑ soporte@swagropecuaria.com.ar

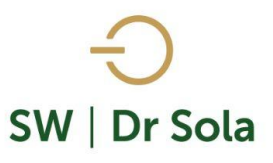

Aparecerá un cartel donde nos pregunta si estamos seguros de borrar los animales seleccionados,

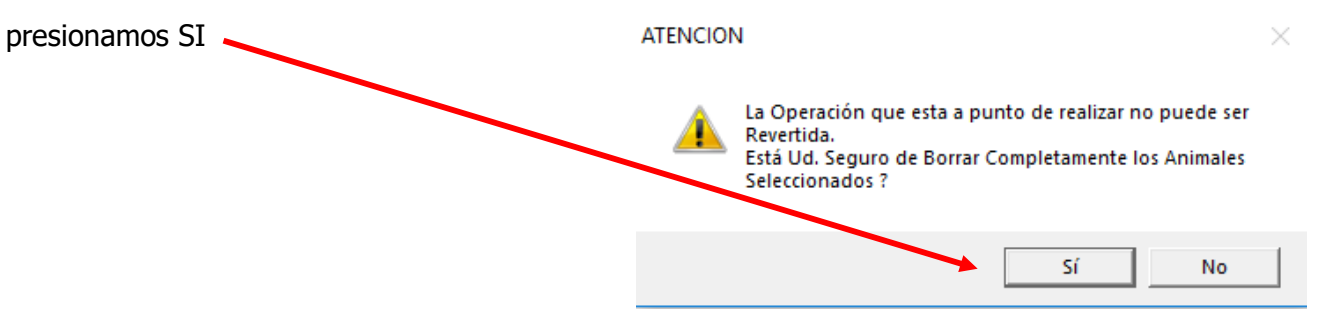

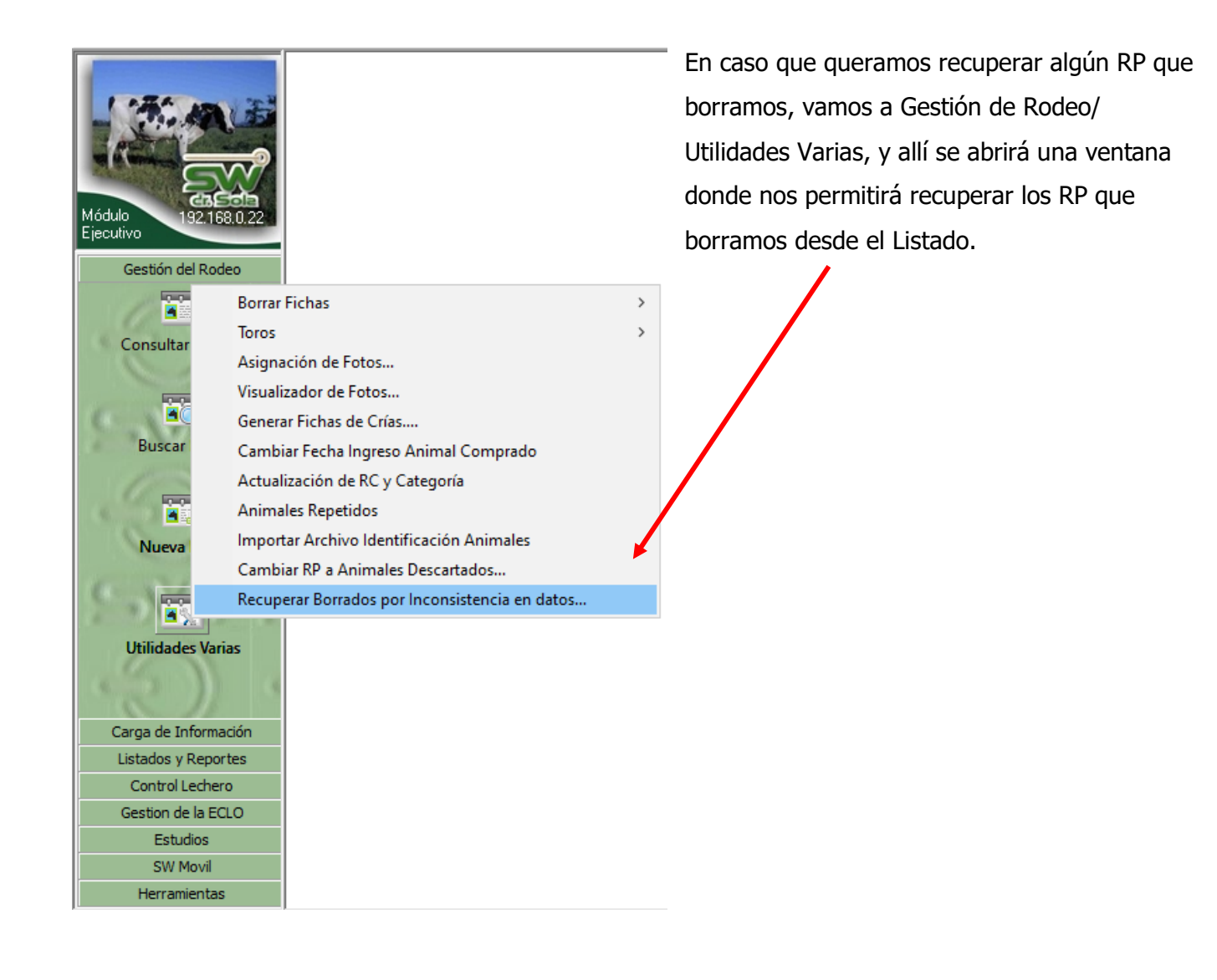

No es un Listado configurable.

오 +54 9 3404 415680 / +54 9 3404 598437

🔀 consultas@swagropecuaria.com.ar

∑ soporte@swagropecuaria.com.ar

Estudio al: 02/02/2018

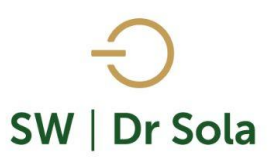

Por último, tenemos la opción de Imprimir el Listado o Cerrar. Si elegimos Imprimir, se abrirá la presentación Preliminar del Listado.

## Inconsistencia en Datos

Propietario: Sola Carlos / Establecimiento: ESTABLECIMIENTO EJEMPLO 1

| Estudio al. 02/03/2010 |                                                    |                     |             |  |
|------------------------|----------------------------------------------------|---------------------|-------------|--|
| <b>R.P.</b> V          | Descripción                                        | Posible Parto Desde | F. U. Tacto |  |
| *2940                  | Puerperio excedido en 270 días                     | 27/05/2015          |             |  |
| 2932                   | Puerperio excedido en 214 días                     | 22/07/2015          |             |  |
| 2930                   | Puerperio excedido en 270 días                     | 27/05/2015          |             |  |
| 2925                   | Puerperio excedido en 210 días                     | 26/07/2015          |             |  |
| 2924                   | Vaca con más de 120 días desde el Ultimo EG/Servic |                     | 06/03/2015  |  |
| 2921                   | Puerperio excedido en 108 días                     | 05/11/2015          |             |  |
| 2920                   | Vaca con más de 300 días de parida y sin EG/Servic |                     | 31/03/2015  |  |
| 2919                   | Puerperio excedido en 218 días                     | 18/07/2015          |             |  |

Arriba de la pantalla tenemos las siguientes opciones

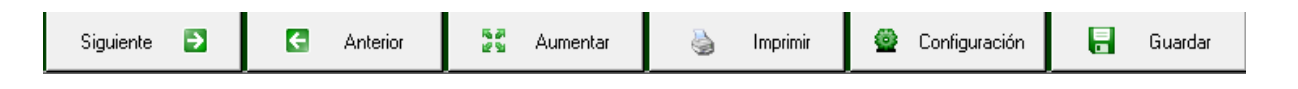

Si presionamos Siguiente pasaremos de página, si presionamos Anterior, volveremos a la página Anterior

| Siguiente 🔁 | C Anterior |
|-------------|------------|
|-------------|------------|

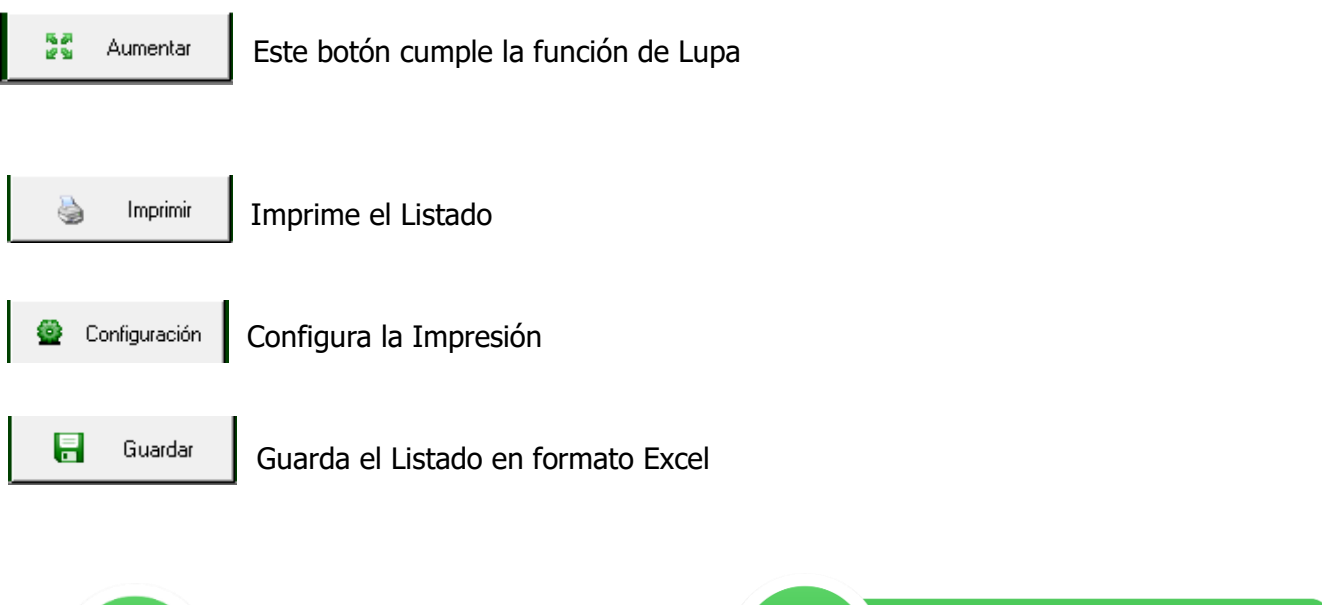

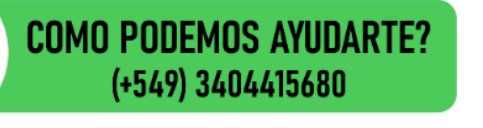

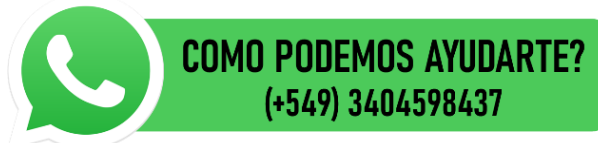